# <u>Регистрация слушателей на портале ПРОФВЫГОРАНИЕ.РФ</u> <u>Регистрация на портале осуществляется в три этапа</u>

## <u>1 ЭТАП</u>

В поисковой строке наберите ПРОФВЫГОРАНИЕ.РФ

Откройте сайт образовательной онлайн платформы ПРОФВЫГОРАНИЕ.РФ

# <u>2 ЭТАП</u>

Нажмите на кнопку "Зарегистрироваться" (откроется окно рис.1) ПРОФВЫГОРАНИЕ.РФ

| ЛОГИН       |                           | ۴. |
|-------------|---------------------------|----|
| Пароль      |                           |    |
|             | ВОЙТИ В КАБИНЕТ           |    |
|             |                           |    |
|             |                           |    |
| P           |                           |    |
| вы у нас вп | ервые? зарегистрируитесь: |    |
|             |                           |    |

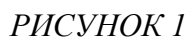

Заполните все поля формы "РЕГИСТРАЦИЯ" (рис.2). Обращаем ваше внимание, что в некоторых ячейках формы требуется внести данные в ручную и приложить документ

| <b>3APE</b> | ГИСТ | ГРИР | OBA | ться |
|-------------|------|------|-----|------|
|-------------|------|------|-----|------|

Фамилия\*

Имя\*

Отчество

+7 (000) 000-00-00

Место работы

Паспорт (страница с фотографией) Выбрать файл файл не выбран

Документ об образовании: диплом или аттестат\* Прикрепите скан/фото страницы с ФИО, серией и номером\*

СНИЛС

Прикрепите скан/фото с ФИО и номером\* Выбрать файл файл не выбран

№ СНИЛС

| ЗАЯВЛЕНИЕ на | зачисление |
|--------------|------------|
|              |            |

Заявление на зачисление (скачать и заполнить). Группы ОСКАД Заявление на зачисление (скачать и заполнить). Группы 137, 138 (специалисты по социальной работе), 144 (социальные работники) Прикрепите заполненные скан/фото (постранично) Выбрать файл файл не выбран

Выбрать файл файл не выбран

Согласие на обработку персональных данных Согласие на обработку персональных данных (скачать и заполнить) Прикрепите заполненные скан/фото (постранично) Выбрать файл файл не выбран Выбрать файл файл не выбран

Номер вашей группы

Уровень образования

в

**Ваш email\*** Адрес e-mail\* Ваш ЛОГИН

•

Дата рождения\* 31.01.2022 Ваш пароль

Уважаемый слушатель X потока, прикрепив документы и нажав на кнопку "Зарегистрироваться", просим Вас подождать от 15 до 30 секунд. Идет загрузка данных. Индикатор успешной загрузки регистрации – автоматическое

Индикатор успешной загрузки регистрации – автоматическое открытие новой страницы, где отображена ваша фамилия и имя

#### ЗАРЕГИСТРИРОВАТЬСЯ

### РИСУНОК 2

### ВНИМАНИЕ! Ваш ЛОГИН и ПАРОЛЬ заполняются автоматически ЛОГИН это ваша электронная почта ПАРОЛЬ это ваша дата рождения

После внесения всех требуемых данных, нажмите на кнопку "РЕГИСТРАЦИЯ"

У вас появилась надпись - "Регистрация прошла успешно" Поздравляем - вы в ЛИЧНОМ КАБИНЕТЕ, где будет проходить обучение в электронном формате.

### 3 ЭТАП

При последующем входе в ЛИЧНЫЙ КАБИНЕТ вверху справа нажмите кнопку "ВОЙТИ" и внесите ваши ЛОГИН и ПАРОЛЬ, которые вы вносили при регистрации (ваш e-mail и дата рождения (в формате дд.мм.гггг).

На вопросы по РЕГИСТРАЦИИ ответит координатор проекта

+7 (985) 764-03-45 Павел Дубовицкий